# Wild Animals of IHS

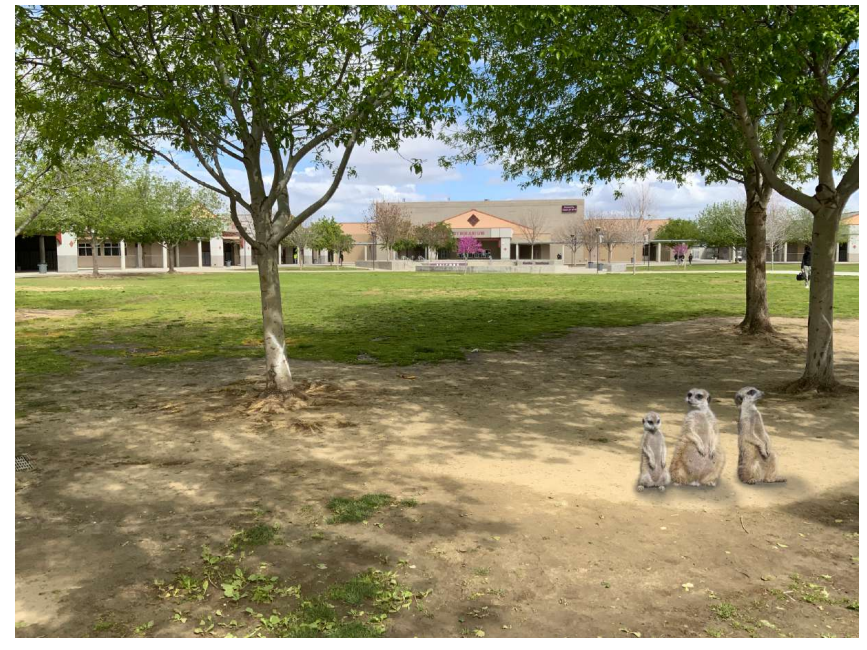

# Step 1

Choose and download an image of a wild animal from this <u>GOOGLE</u> Folder

### Step 2

- Take a photo on campus that would look good with your animal placed in it.
- Make sure to use an F/10 or higher; you want as much of the photo in focus as possible.

# Step 3

• Open the wild animal. Use the Quick selection tool to remove as much of the background as possible. Click select and mask to fine tune it. If your animal as a lot of fur, make sure to feather the edges.

# Step 4

- Drag your animal over. Use Edit→ transform→ scale to adjust the size.
- Play around with the layers adjustments to match the color intensity.
- Add a shadow using the burn tool.
- Flatten the layers
- Export as JPG → adv.last.first.wildanimals.jpg

You will be creating THREE different compositions

#### Watch <u>THIS TUTORIAL</u> before you BEGIN!!!

Written steps are EXTREMELY abbreviated... you MUST <u>watch the tutorial</u> to understand all of the steps and expectations.

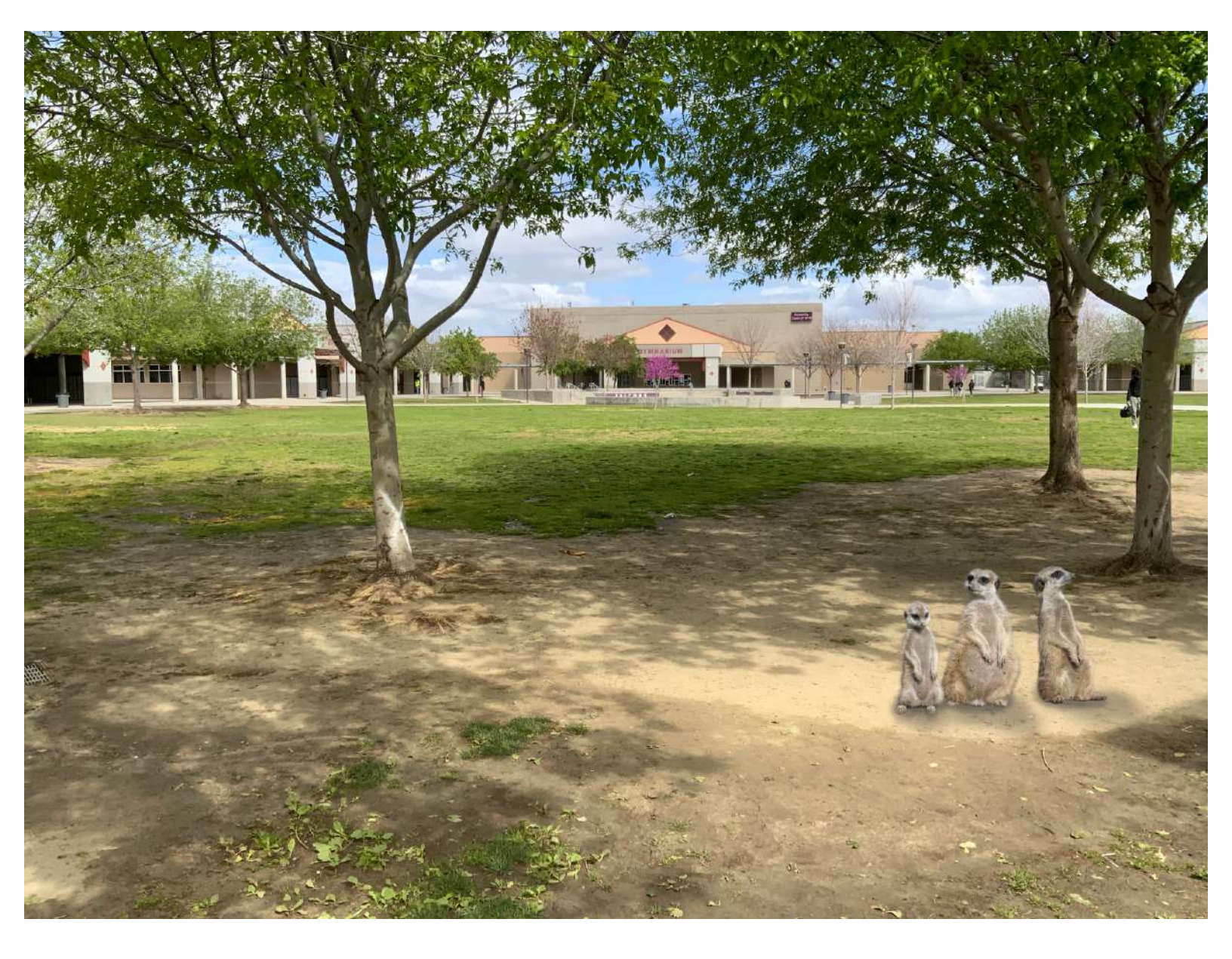